โปรแกรมบัญชีบริหารสำเร็จรูป Business Plus ERP

สิ่งที่เปลี่ยนแปลง

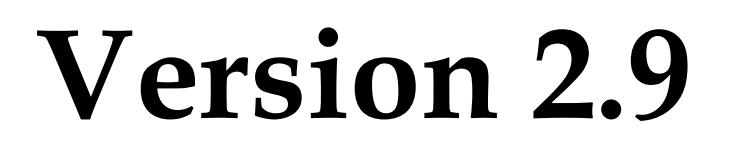

## **Build 1603 – 1606**

ฝ่ายบริการหลังการขาย

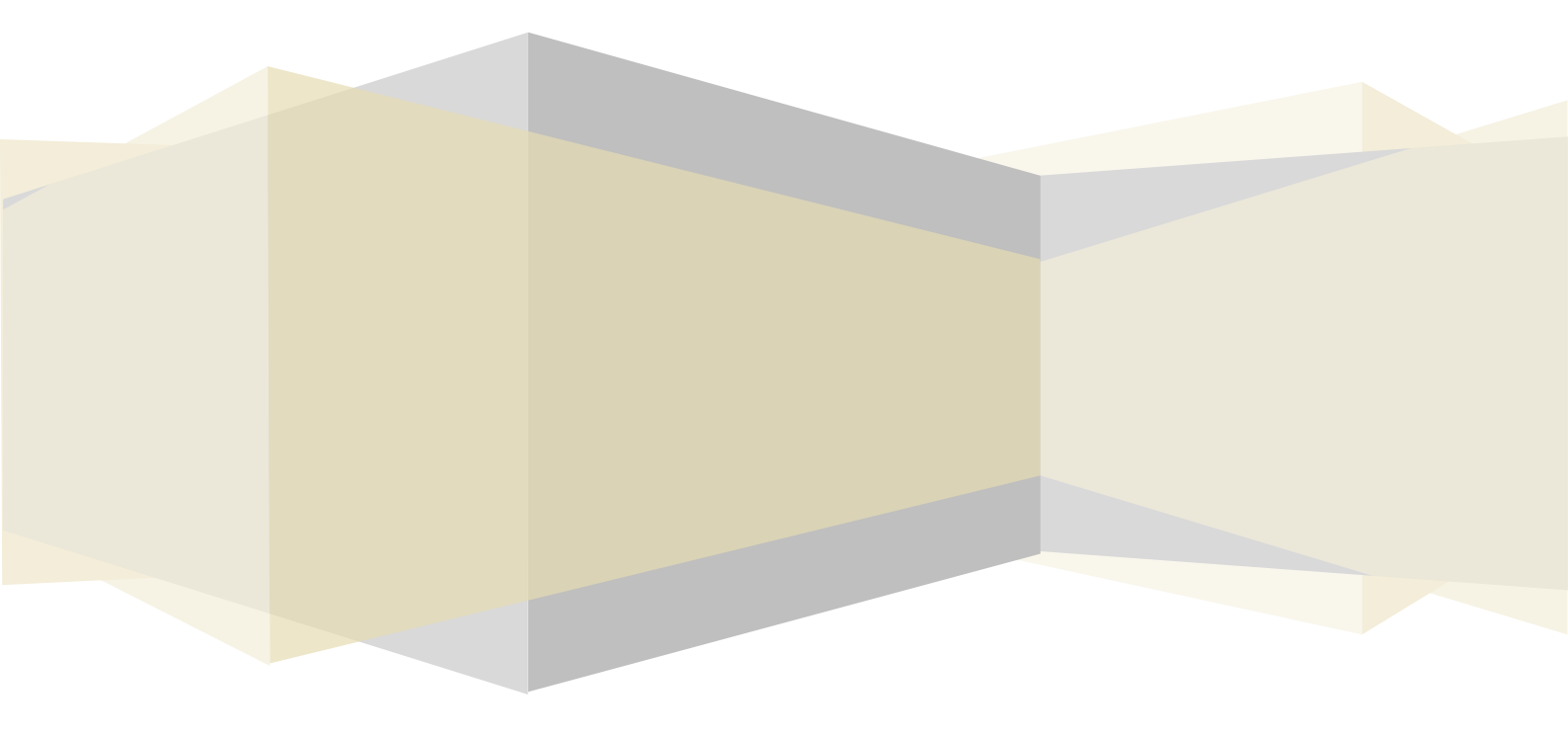

## **BplusBack**

- 1. เพิ่มเติม คุณสมบัติโปรแกรม ประเภทป้ายราคาสินค้า
  - 1.1 เพิ่มเติม ประเภทป้ายราคา ป้ายสินค้าเฉพาะช่วงเวลาและอายุ

| 🙆 ป้ายราคา.07-ป้               | — C                                  | ) X                           |                |                           |                      |     |
|--------------------------------|--------------------------------------|-------------------------------|----------------|---------------------------|----------------------|-----|
| แฟ้ม แก้ไข                     | หน้าต่าง วิธีใช้                     |                               |                |                           | 20                   | 🖬 🗊 |
| รทัสบ๊ายราคา<br>ชื่อป้ายราคา   | 07<br>ป้ายสินค้าเฉพาะช่วงเวลาและอายุ |                               | คุณสมบัติเฉพาะ | ป้ายสิ้นค้าเฉพาะช่วงเวลา  | uazz 🔻               |     |
| ส่วนลดแต่ละราย<br>ลด%<br>ลดบาท | ยการ<br>ิลดไม่ได้ _▼<br>ิลดไม่ได้ _▼ | ส่วนลดท้ายบิล<br>ลด%<br>ลดบาท | ลดไม่ได้       | ลดคูปองลด<br>ลดแต้มสมาชิก | ลดไม่ได้<br>ลดไม่ได้ | •   |

1.2 เพิ่มเติม ประเภทป้ายราคา ป้ายสินค้าดูแลพิเศษ รองรับ กลับระบบ Bplus Queue Buster

| 🙆 ป้ายราดา.08-ป้ | — C                            | ) X             |                |                     |          |   |
|------------------|--------------------------------|-----------------|----------------|---------------------|----------|---|
| แฟ้ม แก้ไข       | หน้าต่าง วิธีใช้               |                 |                |                     | ] 🍠 🛛 🎯  | 1 |
| รพัสป้ายราคา     | 08                             |                 | คุณสมบัติเฉพาะ | ป้ายสินค้าดูแลพิเศษ |          |   |
| ชื่อป้ายราคา     | ป้ายสินค้าดูแลพิเศษ รองรับ กล่ | ັນຈະນນ Q-Buster |                |                     |          |   |
| ส่วนลดแต่ละราย   | การ                            | ส่วนลดท้ายบิล   |                |                     |          |   |
| ลด%              | ลดไม่ได้ 💌                     | ลด%             | ลดไม่ได้ 💌     | ลดคูปองลด           | ลดไม่ได้ | • |
| ลดบาท            | ลดไม่ได้ 🗨                     | ลดบาท           | ลดไม่ได้ 💌     | ลดแต้มสมาชิก        | ลดไม่ได้ | - |

 แก้ไข การบันทึกเอกสารงานการเงิน ที่แสดงเอกสารซื้อ – ขาย ของลูกค้ารายอื่นที่หน้าจอภาพเอกสาร มีรายละเอียดคังนี้ แยกออกเป็น 2 ปะเภทเอกสารดังนี้

1.งานเกี่ยวกับลูกหนึ้

- เอกสารใบวางบิล
- ≽ เอกสารใบเตรียมใบเสร็จ
- 🕨 เอกสารใบเสร็จรับเงิน

2.งานเกี่ยวกับเจ้าหนึ่

เอกสารใบชำระหนี้เจ้าหนี้

ขั้นตอนการบันทึก ที่ทำให้เอกสารซื้อ-ขาย ของลูกค้ารายอื่นมาแสดงที่หน้าจอภาพเอกสาร ดังนี้

1.เปิดเอกสารที่เคยบันทึกในระบบ

2.ทำการกดปุ่ม "บันทึก"

3.เพิ่มลูกค้ารายถัดไป ที่หน้าจอเอกสารจะแสดงเอกสาร ซื้อ-งาย ของลูกค้ารายก่อนหน้ามาแสดง

**BplusPos** 

- 1. เพิ่มเติม คุณสมบัติโปรแกรม รองรับระบบการขายผ่าน Bplus Queue Buster
  - โปรแกรม Bplus Queue Buster คืออะไร

Bplus Queue Buster เป็นโปรแกรมที่จะเข้าช่วยลคระยะเวลาในการรอคิวเพื่อชำระเงินค่าสินค้าของลูกค้า ก่อน มาถึงจุดชำระเงิน พนักงานจะสแกนสินค้าด้วยโปรแกรม Bplus Queue Buster ที่ติดตั้งบนอุปกรณ์ Mobile บน ระบบปฏิบัติการ Android ไปสแกนบาร์โค้ดสินค้าตั้งแต่คิวชำระเงิน และพิมพ์ออกมาในรูปแบบ QR Code และแยก Barcode เฉพาะสินค้าที่กำหนดป้ายดูแลพิเศษ เพื่อให้ง่ายต่อการตรวจสอบ จากนั้นเมื่อมาถึงคิวชำระเงินที่แคซเซียร์จะสแกน จ่ายเงินจาก QR Code ได้ทันที

2. เพิ่มเติม การชำระเงินผ่านเครื่อง EDC รุ่น Verifone x520

Report

N/A

Other

N/A